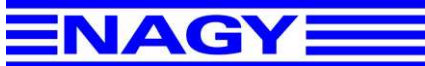

Configuration Of HyperTerminal For Communication with NAGY Hardware

Start Microsoft's HyperTerminal (usually to be found at Start > All programs > Accessories > Communication > Hyperterminal).

1) Enter a name for the new connection (e.g. NAGY). Select any icon. Click on OK.

| 🇞 New Connection - HyperTerminal  |                                                                                                    |  |
|-----------------------------------|----------------------------------------------------------------------------------------------------|--|
| File Edit View Call Transfer Help |                                                                                                    |  |
|                                   | Connection Description Image: Connection   Image: NAGM Image: Connection   NAGM Image: Connection   Icon: Image: Connection   Icon: I |  |
| Disconnected Auto detect Auto de  | tect SCROLL CAPS NUM Capture Print echo                                                                                                    |  |

2) In the next window select the proper COM-port (e.g. 1 or 2 or 3 or etc. ) and click OK.

| Connect To 🔹 💽 🔀                                          |                |
|-----------------------------------------------------------|----------------|
| NAGY NAGY                                                 | Ente           |
| Enter details for the phone number that you want to dial: | a setter fulle |
| Country/region: Germany (49)                              | CEN VINS       |
| Ar <u>e</u> a code: 0                                     |                |
| Phone number:                                             |                |
| Connect using: COM1                                       |                |
| OK Cancel                                                 |                |

Cancel

3) The properties of the selected COM-port should be set to:

- Bits/second: 9600 (in some cases 38400\*)
- Databits: 8
- Parity: none
- Stoppbit: 1
- Hardware-Control: no

\* refer to user manual of the instrument you want to connect!

Confirm with OK to close the window.

**4)** Click on "Disconnect" (or "hang up") to terminate the connection.

5) Select File > Properties and select

the register "Settings".

| Y Properties                                    |                               |
|-------------------------------------------------|-------------------------------|
| nnect To Settings                               |                               |
| Function, arrow, and ctrl keys                  | act as                        |
|                                                 | √indows keys                  |
| O <u>C</u> trl+H ○ <u>D</u> el ○ C<br>mulation: | trl+ <u>H</u> , Space, Ctrl+H |
| iuto detect 💌                                   | Terminal Setup                |
| el <u>n</u> et terminal ID: ANSI                |                               |
| and sorell buffer linear 500                    |                               |

OK.

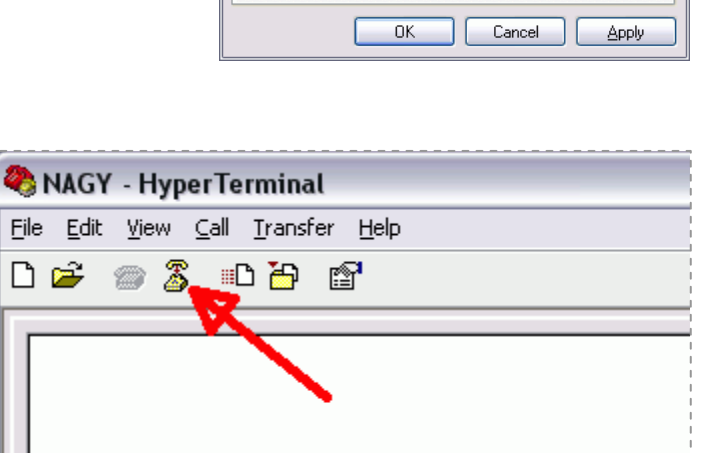

| COM1 Properties          |                 | ? 🔀      |
|--------------------------|-----------------|----------|
| Port Settings            |                 |          |
|                          |                 |          |
| <u>B</u> its per second: | 9600            | ~        |
|                          |                 |          |
| <u>D</u> ata bits:       | 8               | ~        |
| Paritu:                  | None            |          |
| T2-                      |                 |          |
| <u>S</u> top bits:       | 1               | ~        |
|                          |                 |          |
| <u>F</u> low control:    | None            | ×        |
|                          |                 |          |
|                          | <u>R</u> estore | Defaults |
|                          |                 |          |
| 0                        | K Cancel        |          |

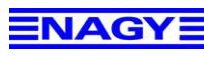

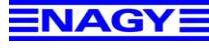

| 6) Within this windows click on ASCII-Configuration. |                                           |
|------------------------------------------------------|-------------------------------------------|
|                                                      | ASCII Setup                               |
|                                                      | ASCII Sending                             |
| ~~~~~~~~~~~~~~~~~~~~~~~~~~~~~~~~~~~~~~               | Send line ends with line feeds            |
| an file                                              | Echo typed characters locally             |
| TUTALE                                               | Line delay: 0 milliseconds.               |
| Check the check-boxes as shown in this window:       | Character delay: 0 milliseconds.          |
| TIME SUL                                             |                                           |
| Carl Mar                                             | ASCII Receiving                           |
|                                                      | ► Append line feeds to incoming line ends |
| Ale                                                  | Eorce incoming data to 7-bit ASCII        |
|                                                      | ✓ Wrap lines that exceed terminal width   |
|                                                      |                                           |
| Confirm by clicking on OK.                           | OK Cancel                                 |
|                                                      |                                           |

7) Click on "Connect" (or "call")

| 🌯 NAGY - HyperTerminal                                                    |  |
|---------------------------------------------------------------------------|--|
| <u>File E</u> dit <u>V</u> iew <u>C</u> all <u>T</u> ransfer <u>H</u> elp |  |
| 요 🖉 🚳 🖉 🗈 🖓                                                               |  |
|                                                                           |  |
|                                                                           |  |
|                                                                           |  |
|                                                                           |  |
|                                                                           |  |
|                                                                           |  |

8) Now turn NAGY on hardware.

In order to check if the communication work enter the command VERS (all in capital letters!) followed by the ENTER (RETURN) key.

Important: If you mistyped a letter do not use the backspace key but simply hit enter and retype the command followed by the ENTER (RETURN) key.

The interface should reply with the current firmware version and this may look like this example:

NOTE: Once you changed the instrument's baud-rate and you want to continue the communication with HyperTerminal you have to change the baud-rate setting in HyperTerminal as well ! Otherwise the

| 🍣 NAGY - HyperTerminal                                                    |
|---------------------------------------------------------------------------|
| <u>F</u> ile <u>E</u> dit ⊻iew <u>C</u> all <u>T</u> ransfer <u>H</u> elp |
| 다 🚔 📨 💲 🗈 🎦 😭                                                             |
| AT<br>VERS<br>SRM50/OD10 V.2.00_                                          |

settings are not the same and further communication is not possible.